# Entwickeln für Android OS

Am Beispiel der WAPLA Wissenschaftliche Arbeitstechniken und Präsentation Lern Applikation

> Christian Kain Kevin Kain Wolfgang Kremser Gregor Bankhamer

## Warum Android?

•

## Verbreitung von Android Geräten

- 48 Milliarden Apps wurden bis Mai 2013 installiert.
- Davon 2.5 Milliarden alleine im Monat April.
- Im 3. Quartal 2013 wurden geschätzte 211 Android Geräte weltweit verkauft.
- Das entspricht 80% des gesamten Smartphone Umsatzes.

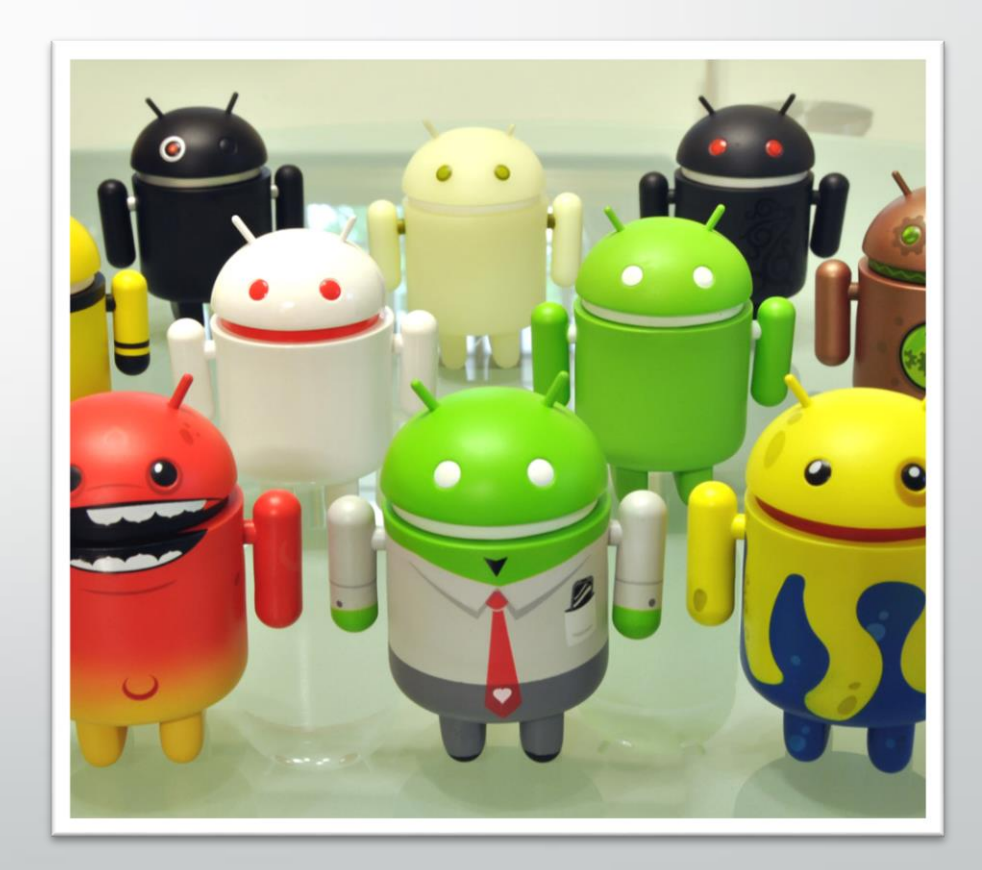

## Gefragt am Arbeitsmarkt

- Das rasante Wachstum der Plattform erzeugte großen Bedarf an Android-Entwicklern.
- Mehr und mehr Unternehmen wollen auf die Smartphones und Tablets ihrer Kunden und Mitarbeiter.
- Jeder User gibt heute 2.5 mal mehr für Apps aus als noch 2012.

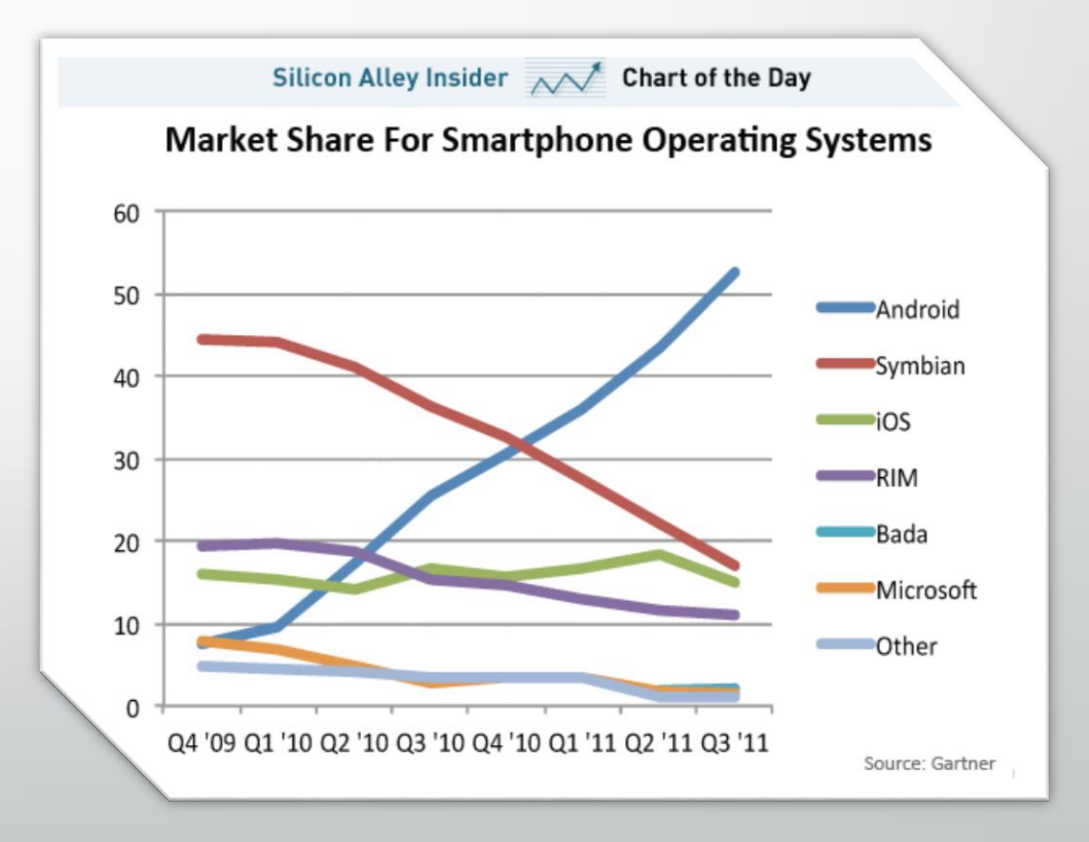

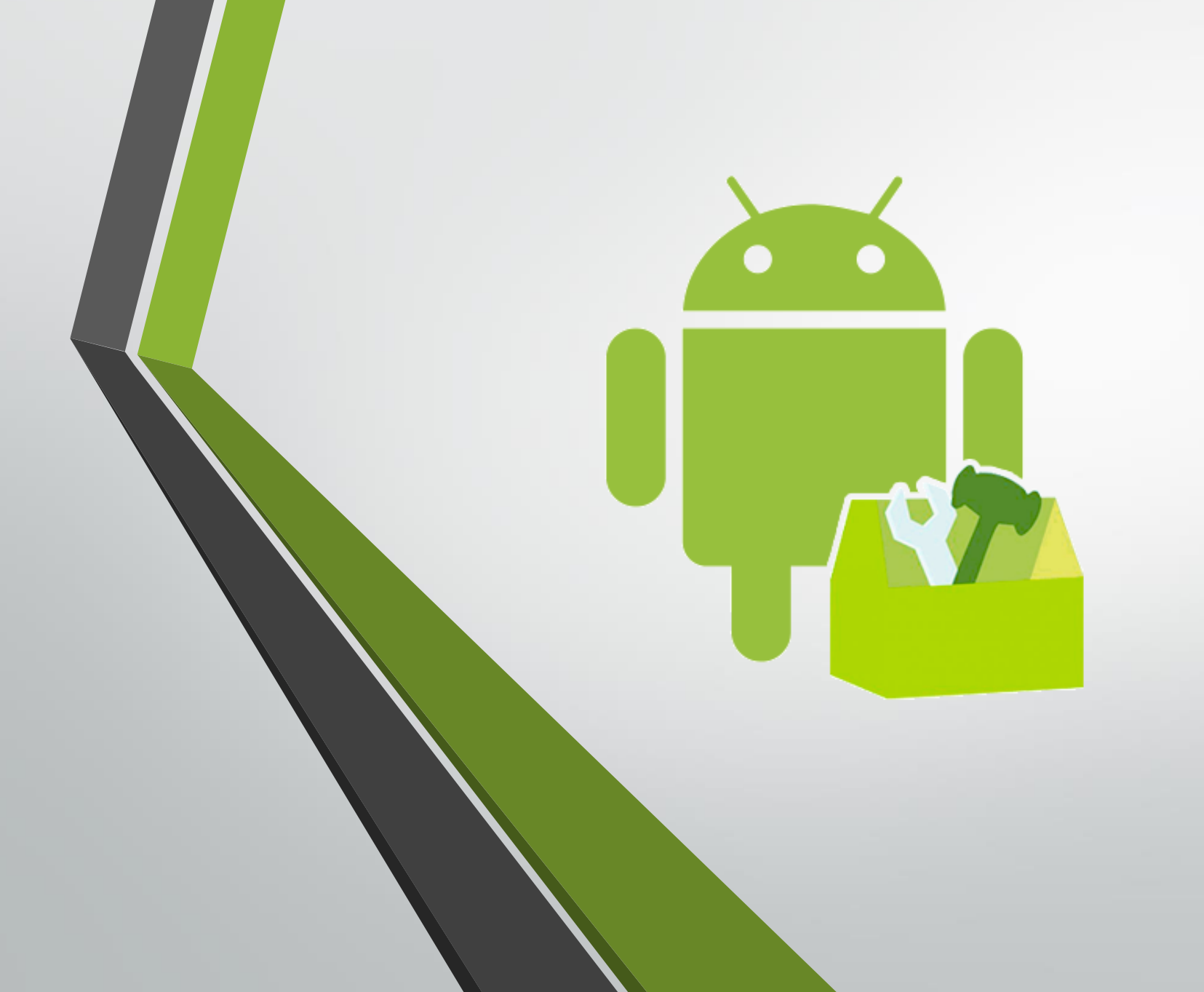

## Die Tools

"Können wir das schaffen?"

- Bob

## Was brauche ich zum Programmieren?

#### Java

- Android Developer Tools (ADT)
- Empfehlenswert f
  ür Tests: Android-Device(s)

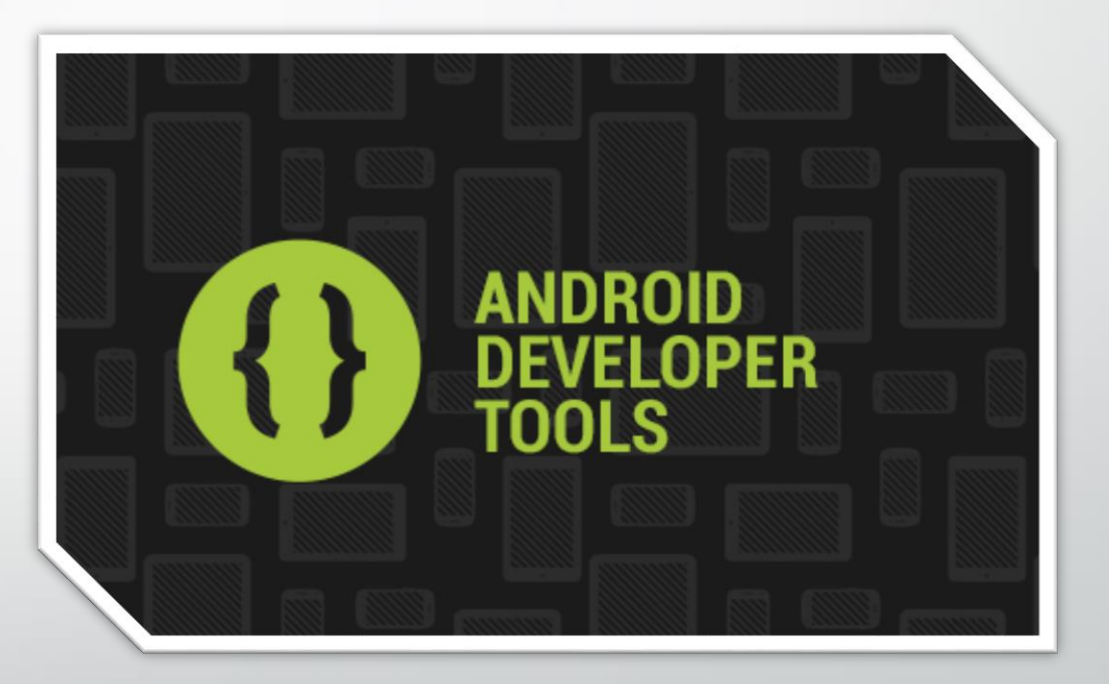

## Was muss der Developer beachten?

- Große Anzahl an verschiedenen Android-Geräten im Umlauf
- die noch dazu auf verschiedenen Android Versionen laufen.
- Weniger Ressourcen als bei Desktop-PCs
  - Akku
  - Speicher, Rechenleistung
- Nutzerverhalten anders als "am Schreibtisch".
- Positionierung der Elemente

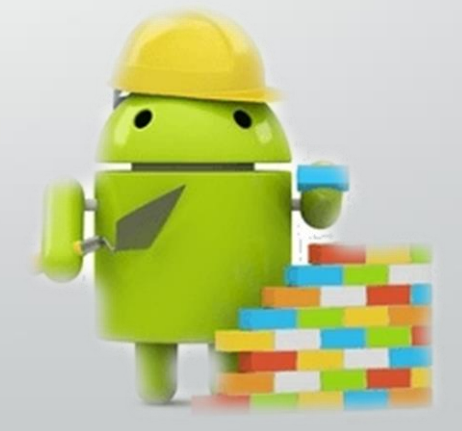

## Grundlegende Ordnerstruktur

| ▲ <sup>2</sup> WAPLA           | src      | Source Code (.java)          |
|--------------------------------|----------|------------------------------|
| ⊳ 避 src                        | gen      | Vom Android Builder          |
| B 📴 gen [Generated Java Files] |          | automatisch generierte       |
| Android 4.4.2                  |          | Dateien (.java)              |
| Android Private Libraries      | assets   | Raum für Zusatzdateien (z.B. |
| 🔁 assets                       |          | Texturen)                    |
| ⊳ 👺 bin                        | bin      | Kompilierte Dateien          |
| Iibs                           | libs     | Libraries                    |
| res                            | res      | Ressourcen, die von der R-   |
| AndroidManifest.xml            |          | Klasse automatische          |
| lint.xml                       |          | verwaltet werden (XML,       |
|                                |          | Blider, icolis)              |
| proguard-project.txt           | Manifest | Beinhaltet Metadaten und     |
| project.properties             |          | Aufbau der App               |

## Aufbau einer App

Activities
 GUI
 Intents
 Manifest

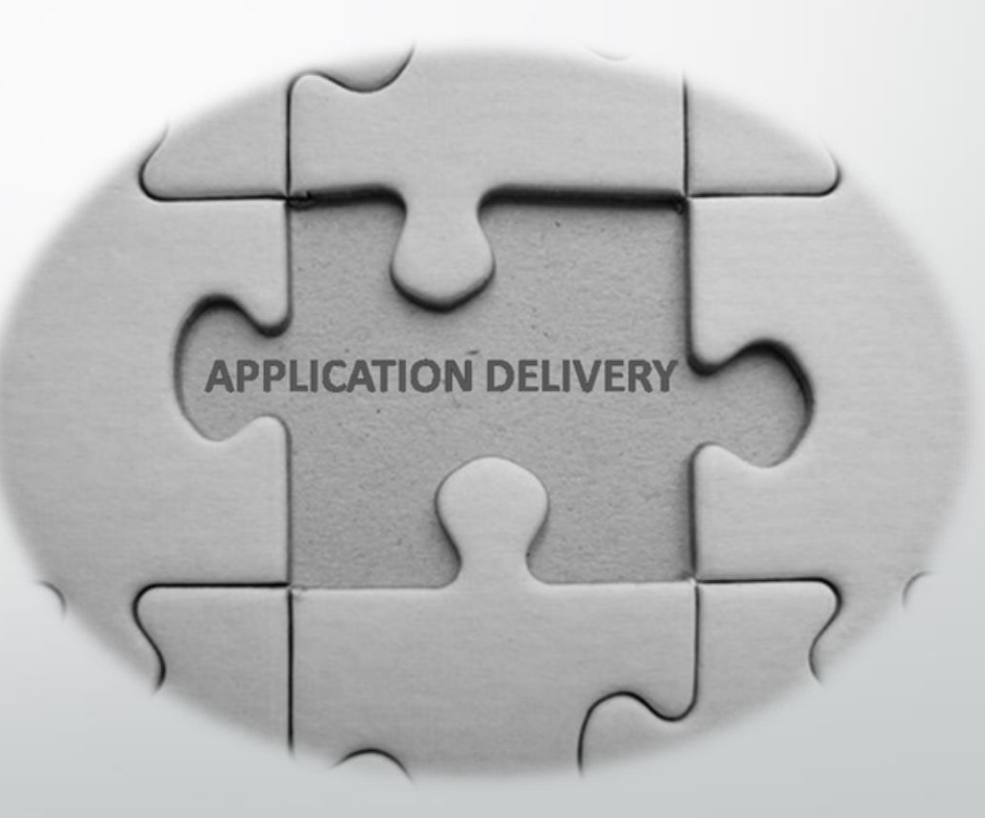

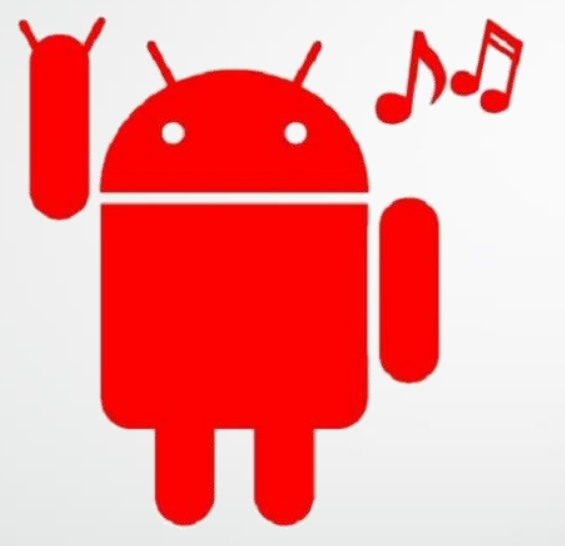

## Activities

Ohne Activities ist in der App nichts los

## Activity – Was ist das?

- Stellt dem Benutzer einen Bereich zur Interaktion zur Verfügung
- Eine App besteht meistens aus mehreren Activities.
- Jede Activity hat ein Fenster, in dem ihr Interface gezeichnet wird.
- In diesem Fenster nimmt sie Benutzerinput entgegen.

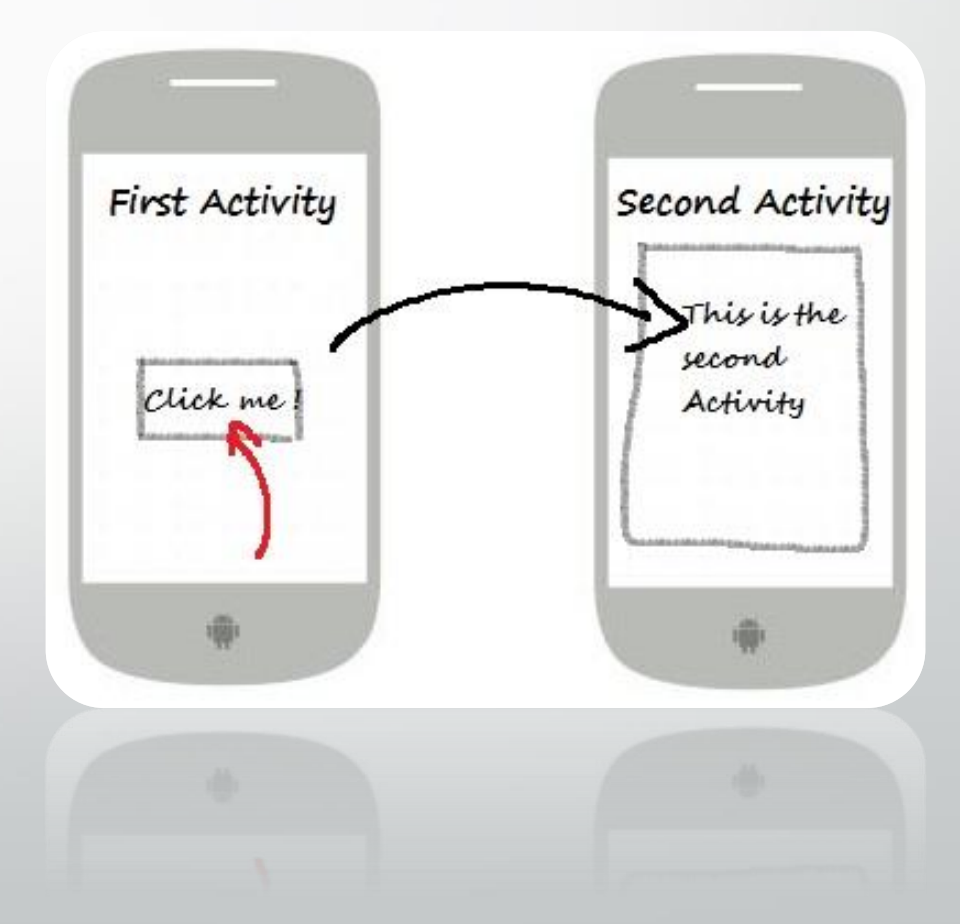

## **Beispiel-Activity**

public class MainActivity extends Activity {
 @Override
 protected void onCreate(Bundle savedInstanceState)
 {
 super.onCreate(savedInstanceState);
 setContentView(R.layout.activity\_main);

## **Der Activity-Backstack**

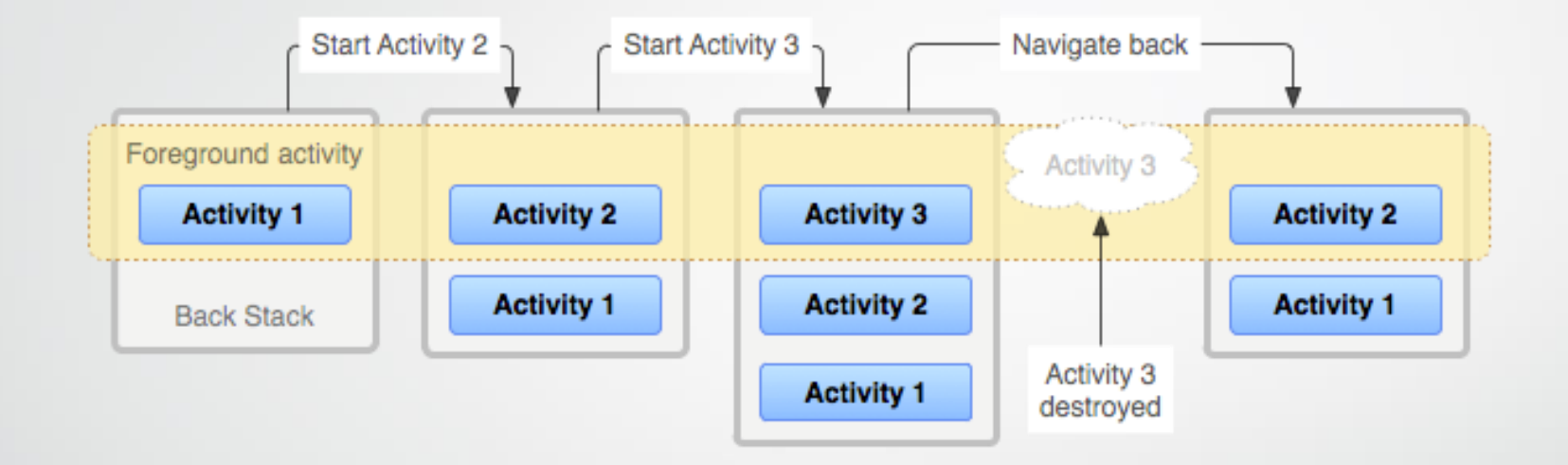

- Neue Activities werden auf den Backstack gelegt
- Die Activity ganz oben auf dem Stack ist im Vordergrund
- Rückt eine Activity in den Hintergrund, wird ihr Zustand gespeichert
- Im Hintergrund laufen Activities noch weiter -> Ressourcen freigeben!

## Activity foreground vs. background

| Place name)                                       |                               |     |
|---------------------------------------------------|-------------------------------|-----|
| at deg)                                           | (Lon deg)                     |     |
| Help                                              |                               |     |
|                                                   |                               |     |
| This is the he                                    | elp file for this applic      | ati |
| This is the he<br>Item 1<br><i>Item 2 (in ita</i> | elp file for this application | ati |

## Activity Lifecycle

Jede Statusveränderung löst auch das dazugehörige Event aus und resultiert in einem Methodenaufruf.

| create  | Bei Erzeugung                                                     |  |
|---------|-------------------------------------------------------------------|--|
| start   | Acitivity wird Sichtbar                                           |  |
| resume  | Activity rückt in den Vordergrund                                 |  |
| pause   | Andere Activity im Vordergrund, aber diese Activity noch sichtbar |  |
| stop    | Activity vollständig im Hintergrund                               |  |
| restart | Rückkehr aus gestopptem Zustand                                   |  |
| destroy | Activity wird beendet                                             |  |
|         |                                                                   |  |

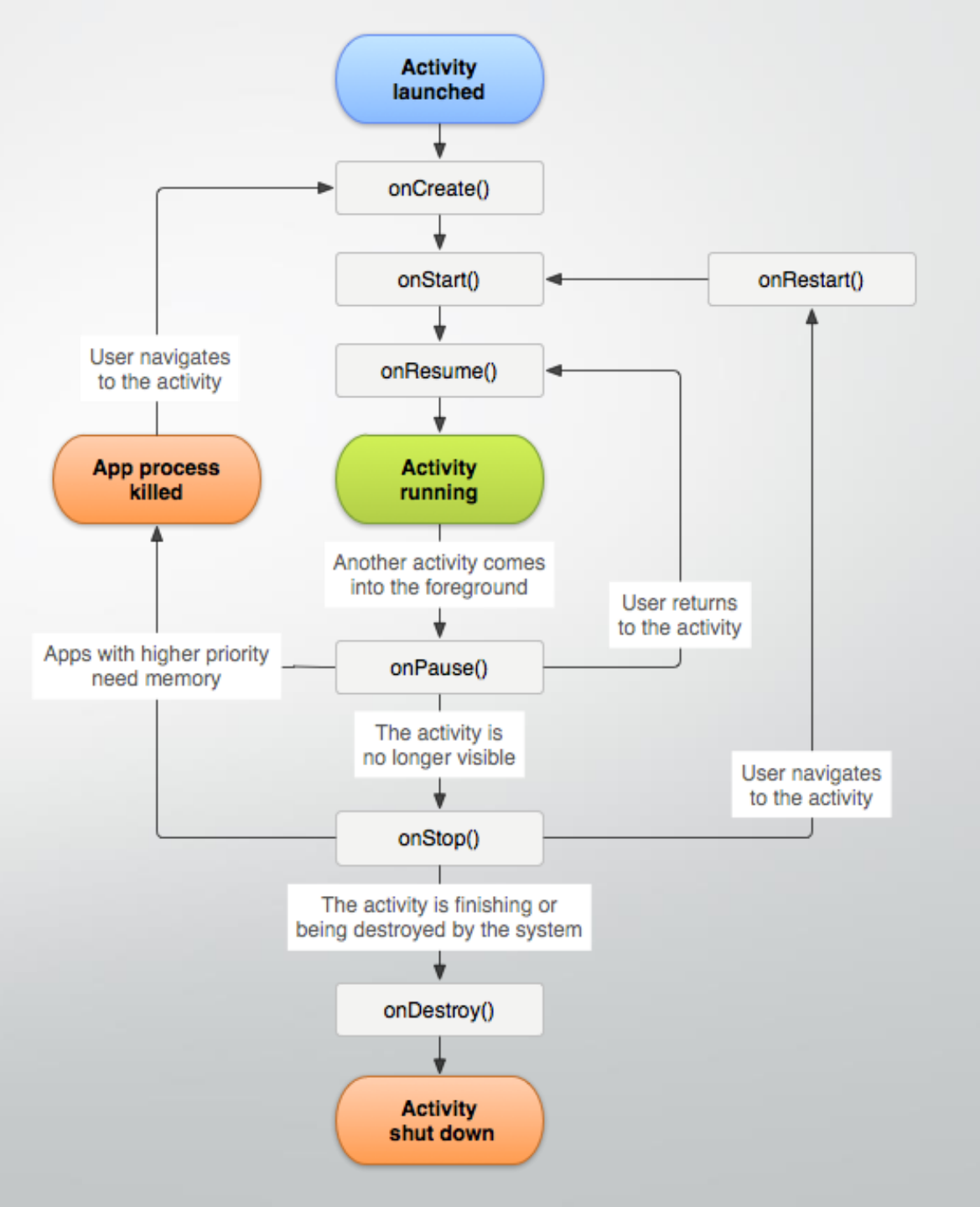

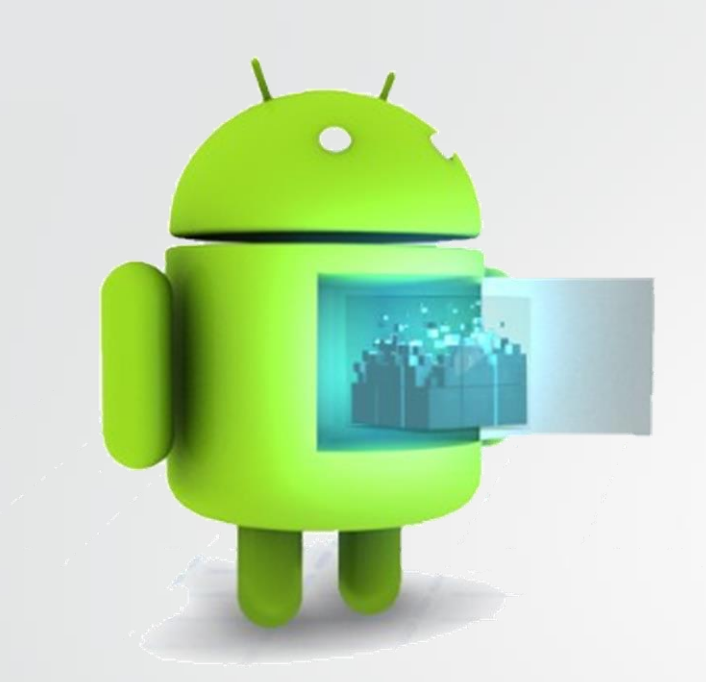

## **Events**

onSmartphoneDrop();

### **Events**

#### sind vom System erfasste Vorgänge

- Touch Input
- Laden einer Ressource
- State Changes
- Ist an einer Stelle ein entsprechender Listener, wird das Event an den Event-Handler weitergegeben.
- Eine Activity lauscht bei ihrer Erstellung bereits auf viele dieser Events.

### Beispiel für vordefinierte Event-Handler

@Override
public boolean onTouchEvent(MotionEvent event)

// Touch verarbeiten return false;

@Override
protected void onCreate(Bundle savedInstanceState)
{

// Konstanten definieren
// Objekte initiialisieren
// U

// setContentView(someView);

@Override
public void onLowMemory() {
 // Speicher freigeben
 // Kritische Daten sichern

| Button  |            |         |     |  |  |
|---------|------------|---------|-----|--|--|
| Placeho | older Text |         |     |  |  |
| Dropd   | own Menu   | -       | 2-3 |  |  |
| •       | 0          | $\odot$ | h   |  |  |
|         |            |         |     |  |  |

## GUI mit Hilfe der Views

Knöpfe, Eingabefelder, Dropdowns –

Alles was das Herz begehrt!

## GUI

- Um mit einer Activity interagieren zu können, empfiehlt sich eine GUI.
- Zusammengesetzt aus View-Objekten.
- Diese Views können wiederrum andere Views enthalten.
- Der View, der von einer Activity angezeigt wird, ist der ContentView

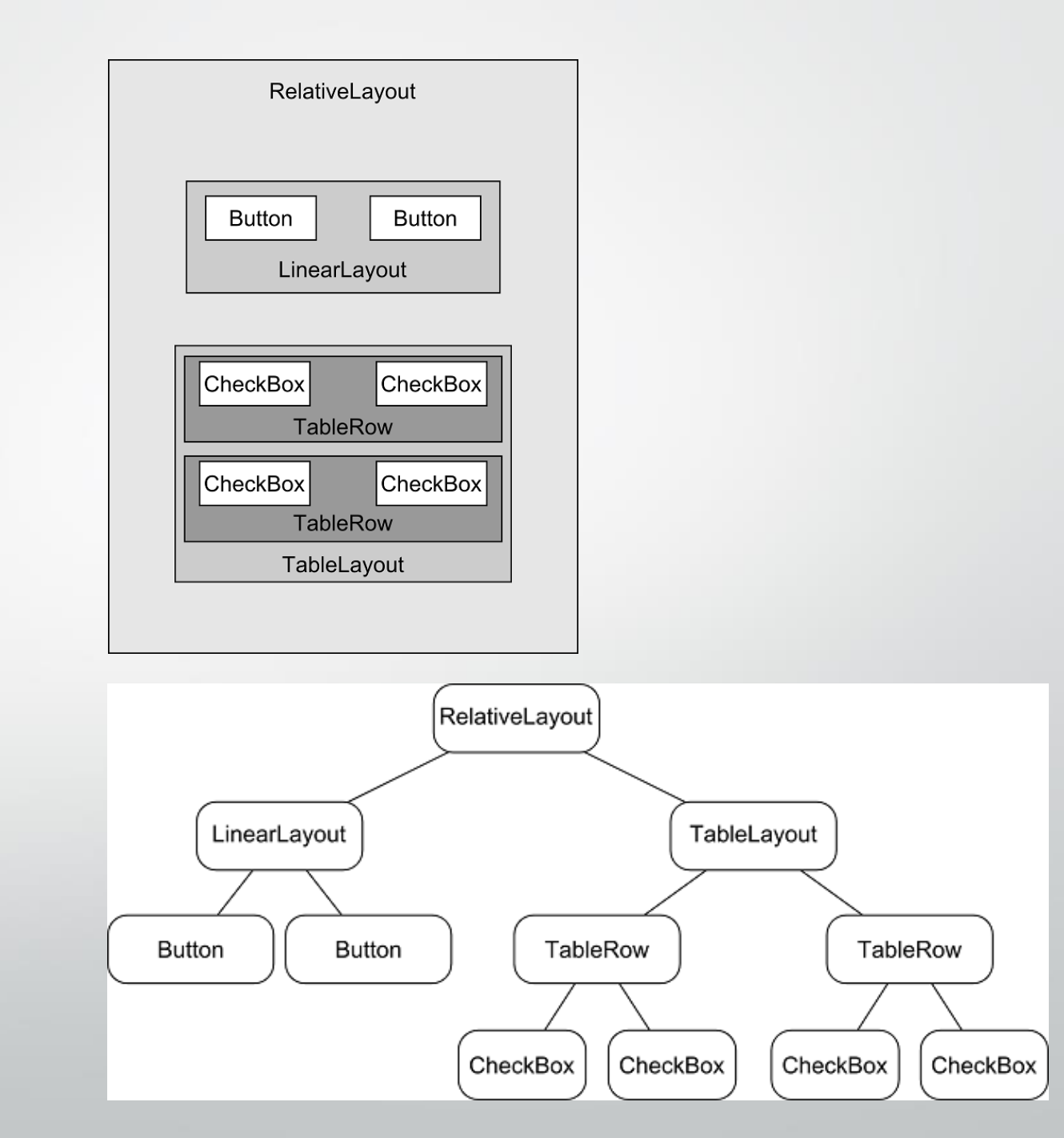

## Wie erstelle ich View Objekte? Ansatz 1 – Im Java Code

#### protected void onCreate(Bundle savedInstanceState)

```
super.onCreate(savedInstanceState);
```

```
// Linear Layout
LinearLayout linearLayout = new LinearLayout(this);
linearLayout.setLayoutParams(new LayoutParams(LayoutParams.MATCH_PARENT,
LayoutParams.MATCH_PARENT));
linearLayout.setOrientation(LinearLayout.VERTICAL);
```

```
// EditText
EditText editText = new EditText(this);
editText.setLayoutParams(new LayoutParams(LayoutParams.WRAP_CONTENT,
                                 LayoutParams.WRAP_CONTENT));
editText.setHint("Enter a message");
```

#### // Button

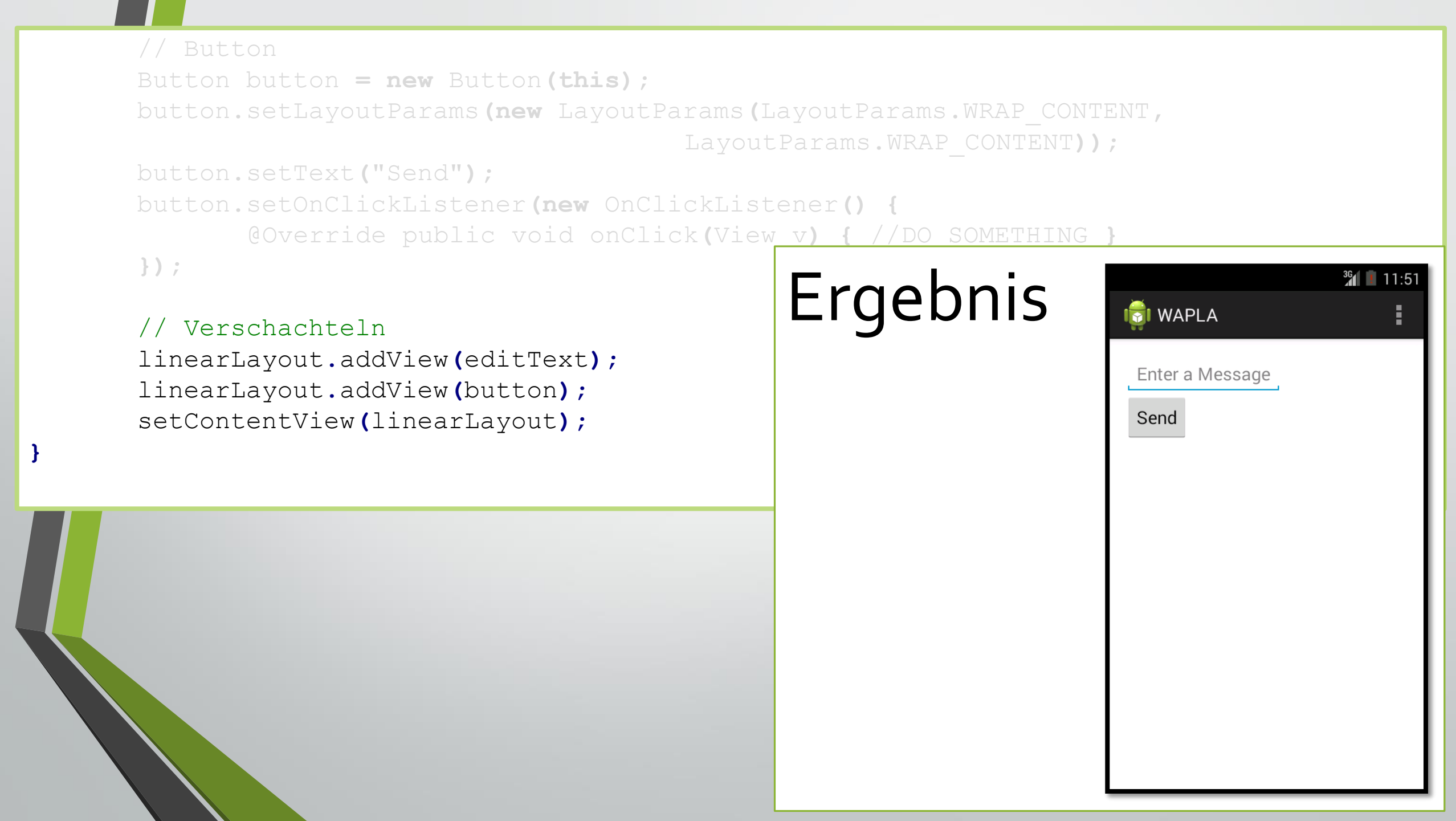

### Ansatz 2Views in XML

<LinearLayout xmlns:android=http://schemas.android.com/apk/res/android xmlns:tools=http://schemas.android.com/tools android:layout\_width="match\_parent" android:layout\_height="match\_parent" android:orientation="vertical" tools:context=".MainActivity" >

<EditText android:id="@+id/edit\_message" android:layout\_width="wrap\_content" android:layout\_height="wrap\_content" android:hint="@string/edit\_message" />

<Button android:layout\_width="wrap\_content" android:layout\_height="wrap\_content" android:text="@string/button\_send" android:onClick="sendMessage" />

</LinearLayout>

## Ressourcen und die R-Klasse

- Ressourcen befinden sich im res Folder
- Um auf eine bestimmte Ressource zugreifen zu können, benötigen wir eine Referenz zu ihr.
- Diese Referenzen verwaltet die Klasse *R*, im Folder *res*.

```
    R ist voller Konstanten, die Verweise
auf die Ressourc
Zahl beinhalten.
    Public static final class string {
        public static final int action_settings=0x7f070001;
        public static final int app_name=0x7f070000;
        public static final int hello_world=0x7f070003;
```

```
public static final class drawable {
    public static final int ic_launcher=0x7f020000;
    public static final int icon=0x7f020001;
```

## Wozu ist R jetzt gut?

- Man möchte aus einer Activity heraus einen bestimmten View ansprechen:
  - findViewById(R.id.some\_view);
- Dazu muss die ID aber in R registriert sein, das erreicht man mit folgendem XML-Attribut:
  - android:id="@+id/some\_view,"
  - Das + erzeugt in diesem Falle eine neue ID in R

### Intents

- ist ein Messaging-Objekt, mit dem man Funktionalität anderer Komponenten anfragen kann.
- Explizite Intents sind zielgerichtet
  - Intent intent = new Intent(this, someActivity.class);
  - startActivity(intent)
- Implizite Intents werden an alle Komponenten des Geräts geschickt, die solche Intents filtern
  - Intent intent = new Intent();
  - intent.setAction(Intent.ACTION\_SEND);
  - startActivity(intent)

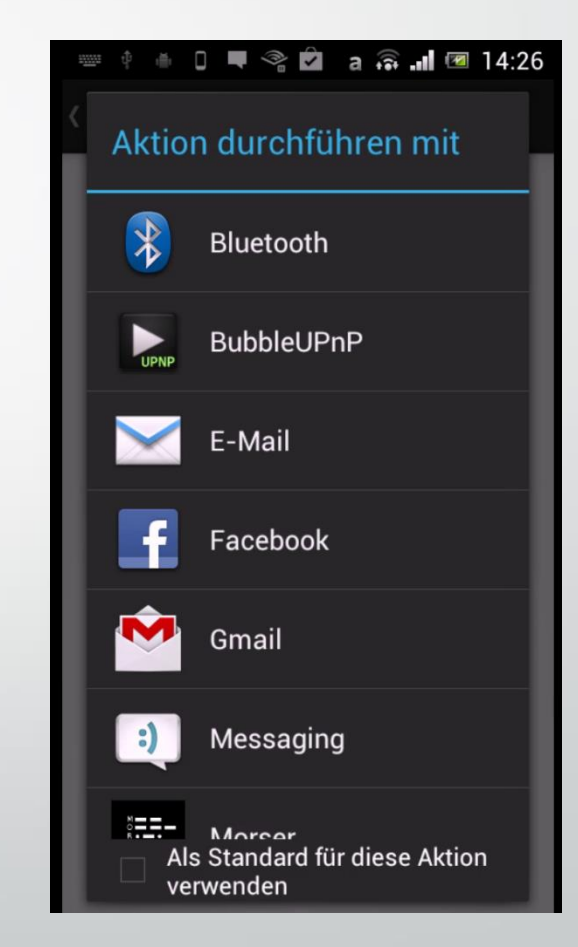

## <intent-filter> für implizite Intents

- Implizite Intents müssen gefiltert werden
- Diese Filter definiert man im Manifest der App
- <intent-filter>

<action android:name="android.intent.action.MAIN" />
<category android:name="android.intent.category.LAUNCHER" />
</intent-filter>

## Die Android Manifest.xml

- Jede App braucht eine Manifest Datei.
- In dieser Datei sind der Aufbau und Metadaten der App beschrieben.
  - Mindestanforderungen (Version, Hardware, ...)
  - Activities und deren Hierarchie
  - Name, Icon, Versionsnummer
  - Intent Filter
- Die Hardware-Anforderungen werden hier angegeben.
- Will die App Telefonhardware verwenden, muss sie erst um Erlaubnis fragen

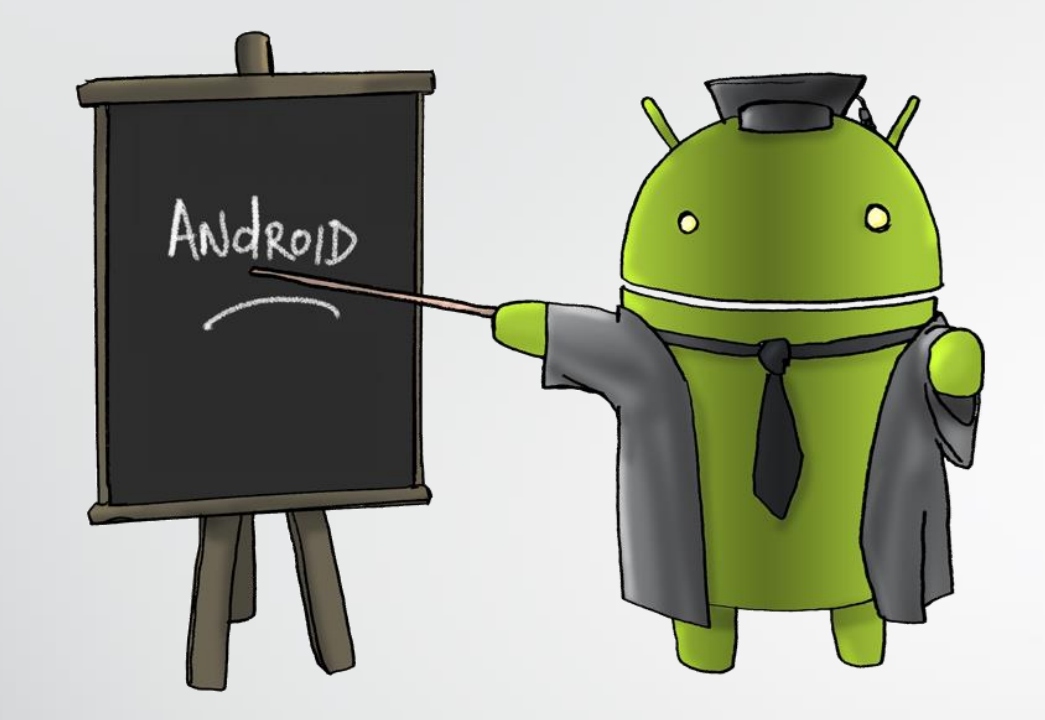

## Jetzt gibt es eine Live-Demo!

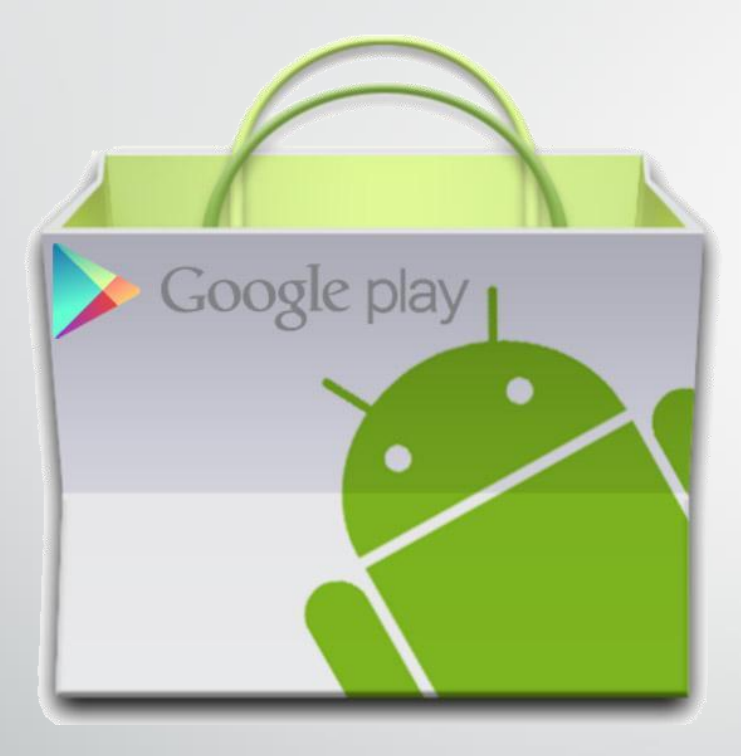

## Veröffentlichen der App

Der Android Market von Google

## Veröffentlichen in Google Play

- Notwendig: Google Developer Konto
- Einmalzahlung: 25\$ mit Kreditkarte
- Schlüssel-File von Google
- Mit diesem Schlüsselfile und dem Developer-Passwort kann man seine App signiert exportieren
- Das Resultat ist ein .apk File, das in den Store hochgeladen wird
- Zusätzlich werden in der Developer Console Screenshots, Beschreibung, Icon usw. angegeben

## Rechtliches für Google Play

- Einhalten der Content-Richtlinien
  - Sexuelle Inhalte, Gewaltdarstellung, Glücksspiel, ...
- App darf keine Geräte oder Netzwerke stören
- Entwickler ist alleine verantwortlich f
  ür den Support der App
- Google darf die App für Werbezwecke verwenden
- Die App kann f
  ür die Verbesserung von Android verwendet werden

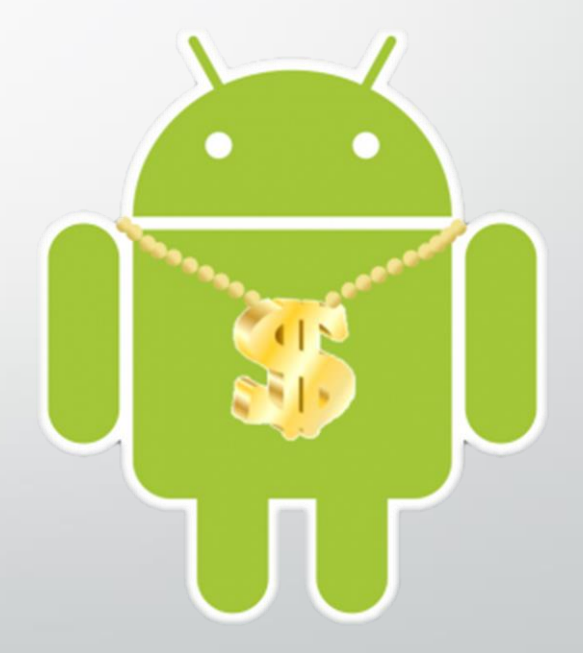

## Einnahmen (oder was davon übrig bleibt)

- Apps dürfen gratis sein, oder der Preis ist frei wählbar, muss aber zwischen
  - 0.50 € und 100 € bzw.
  - 0.99 \$ und 200 \$liegen
- 70% des Erlöses der App gehen an den Developer
- davon müssen aber noch die fälligen Steuern gezahlt werden
- 30% behält sich Google f
  ür die Distribution im Play Store und die Zahlungsabwicklung

## Wir wünschen frohes Appen!

- Informationen Android Development
  - http://developer.android.com/
  - "Android-Apps entwickeln f
    ür Einsteiger: Eigene Spiele-Apps f
    ür Leser mit Programmierkenntnissen!", Uwe Post, Galileo Computing, 3. Auflage, August 2013
- Informationen zu Developer Guidelines
  - https://support.google.com/googleplay/android-developer/
- Wirtschaftsinformationen
  - http://www.gartner.com/technology/home.jsp

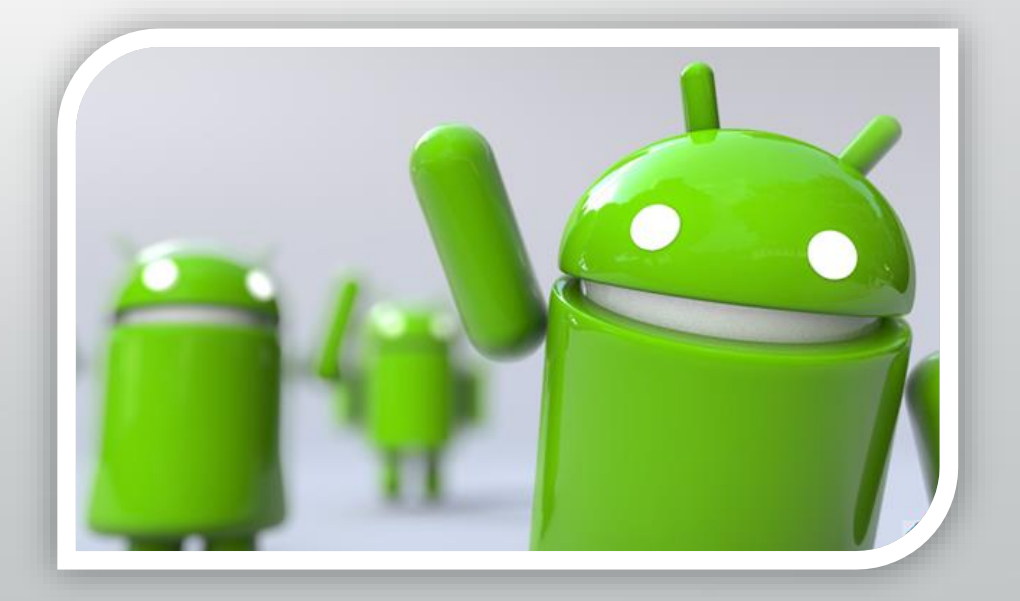